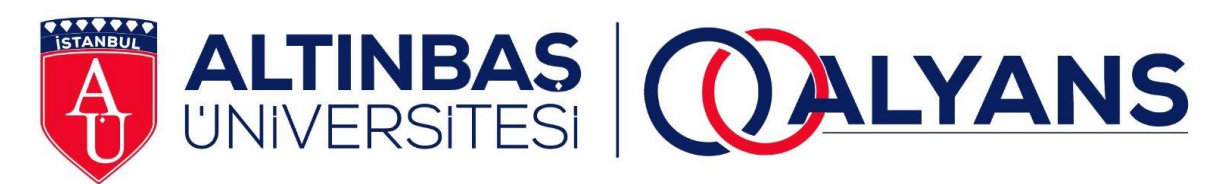

# ALYANS KULLANIM KILAVUZU

Yayın Tarihi : 2018.05.07

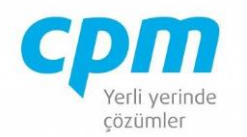

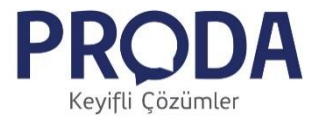

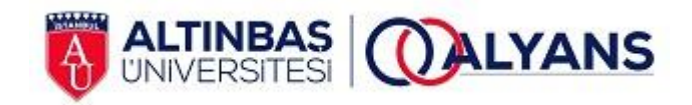

# İçindekiler

| 1.  | SISTEME GIRIŞ    | 3   |
|-----|------------------|-----|
| 2.  | MENÜLER          | 3   |
| 3.  | LOGIN            | 6   |
| 4.  | KULLANICI MENÜSÜ | . 7 |
| 5.  | İÇERİK OLUŞTUR   | 8   |
| 6.  | PANELİM          | 9   |
| 7.  | PROFILIM         | 10  |
| 8.  | SÜREÇLERİM       | 11  |
| 9.  | DOKÜMANLARIM     | 12  |
| 10. | GRUPLAR          | 13  |
| 11. | BORDROLARIM      | 14  |
| 12. | ZIMMETLERIM      | 15  |

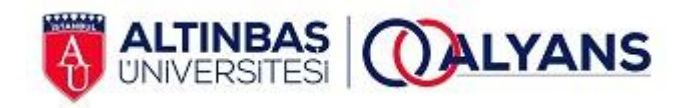

#### 1. Sisteme Giriş

"http://alyans.altinbas.edu.tr" sitesi üzerinden ALTINBAŞ ALYANS'a giriş yapılır.

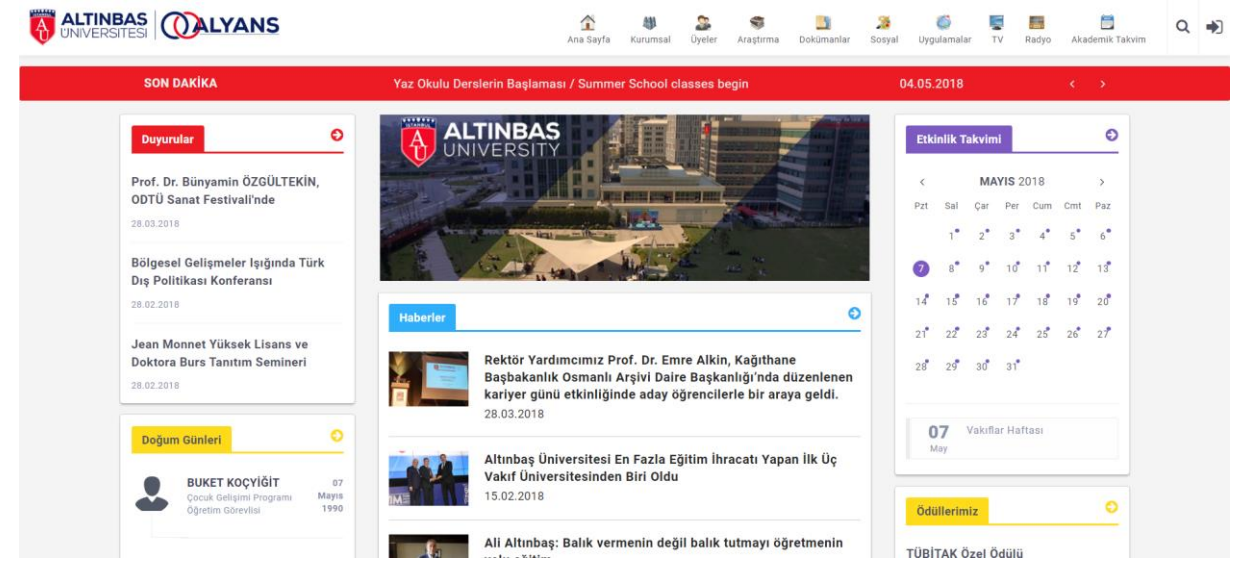

#### 2. Menüler

Ana sayfadan erişebileceğiniz menüler aşağıdaki gibidir.

- Kurumsal (Herkese Açık)
  - o Tarihçemiz
  - Vizyonumuz ve Misyonumuz
  - Etik Değerlerimiz
  - o Organizasyon Yapımız
  - o Mütevelli Heyet Üyelerimiz
  - Rektörlük
  - Ödüllerimiz
  - o Üniversite Tanıtım Kitapçığı
  - o Sayılarla Altınbaş
  - o Kurumsal Kimlik Kılavuzu
- Üyeler (Kullanıcı Girişi Gerekli)
  - Araştırma (Kullanıcı Girişi Gerekli)
    - o Hakkımızda
      - Hizmetlerimiz
      - Ekibimiz
      - o Açık Çağrılar
      - o Tubitak Projeleri
        - Devam Eden Projeler
        - Tamamlanan Projeler
        - Başvuru Kılavuzu
      - o AB Projeleri
        - Devam Eden Projeler
        - Tamamlanan Projeler
        - Başvuru Kılavuzu
      - o ISTKA Projeleri
        - Devam Eden Projeler
        - Tamamlanan Projeler
        - Başvuru Kılavuzu
      - o Diğer Projeleri

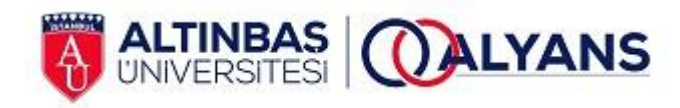

- Devam Eden Projeler
- Tamamlanan Projeler
- o BAP Bilimsel Araştırma Projeleri
  - Devam Eden Projeler
  - Tamamlanan Projeler
  - Başvuru Kılavuzu
  - Üniversite Sanayi İşbirliği
    - İşbirliklerimiz
    - İşbirliği Desteği
    - Ziyaretlerimiz
  - Patentler ve FMH

0

0

0

0

- Aktif Patenteler
- Başvuru Kılavuzu
- o Girişimcilik Projeleri
  - Benim Fikrim Benim İşim Yarışması
  - Devam Eden Projeler
  - Tamamlanan Projeler
  - Başvuru Kılavuzu
  - Kuluçka Merkezi Projeleri
    - Projeler
    - Başvuru Kılavuzu
- o Bilimsel Yayınlar
  - Bilimsel Yayınlar
  - Başvuru Kılavuzu
  - Yurtdışı Akademik Başvuru
- Araştırma Ödüllerimiz
- Eğitimlerimiz
  - Planlanan Eğitimlerimiz
    - Tamamlanan Eğitimlerimiz
- Dokümanlar (Kullanıcı Girişi Gerekli)
  - Altınbaş Üniversitesi Anayasası
  - YÖK Mevzuatı
  - o İç Mevzuat
    - Yönetmelik
    - Yönetge
    - Usül & Esaslar
  - Senato Kararları
  - o Kalite Yönetim Sistemi
    - KYS Sistemi Hakkında
    - KYS Dokümanları
    - Akreditasyon
  - Eğitim Dokümanları
    - Oryantasyon Eğitimi
    - EBYS Kullanım Kılavuzu
    - Proje Yönetimi
    - İş Sağlığı Güvenliği
    - Eğiticinin Eğitimi
    - İnsan Kaynakları
  - o Bologna
- Sosyal

0

- Video Galeri (Herkese Açık)
- Resim Galeri (Herkese Açık)
- o Bloglar (Kullanıcı Girişi Gerekli)
- Uygulamalar (Kendine Özel Uygulama Girişi)
  - Kütüphane
    - o Öğrenci Bilgi Sistemi
    - Öğrenci Portalı

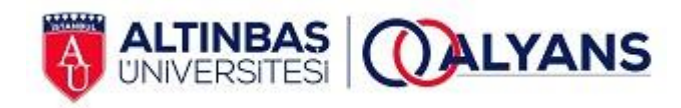

- o EBYS
- o Uzem
- o Fakülteler
- Aday Web Sitesi
- Service Desk
- Proje Görevlerim
- TV (Herkese Açık) ٠
- Radyo (Herkese Açık) •
- Akademik Takvim (Herkese Açık) •

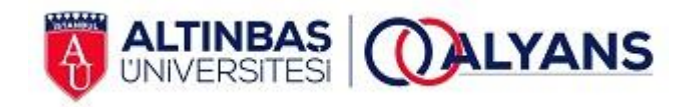

# 3. Login

Ana menüde en sonda yer alan (giriş) butonu tıklandığında aşağıdaki sayfa açılır.

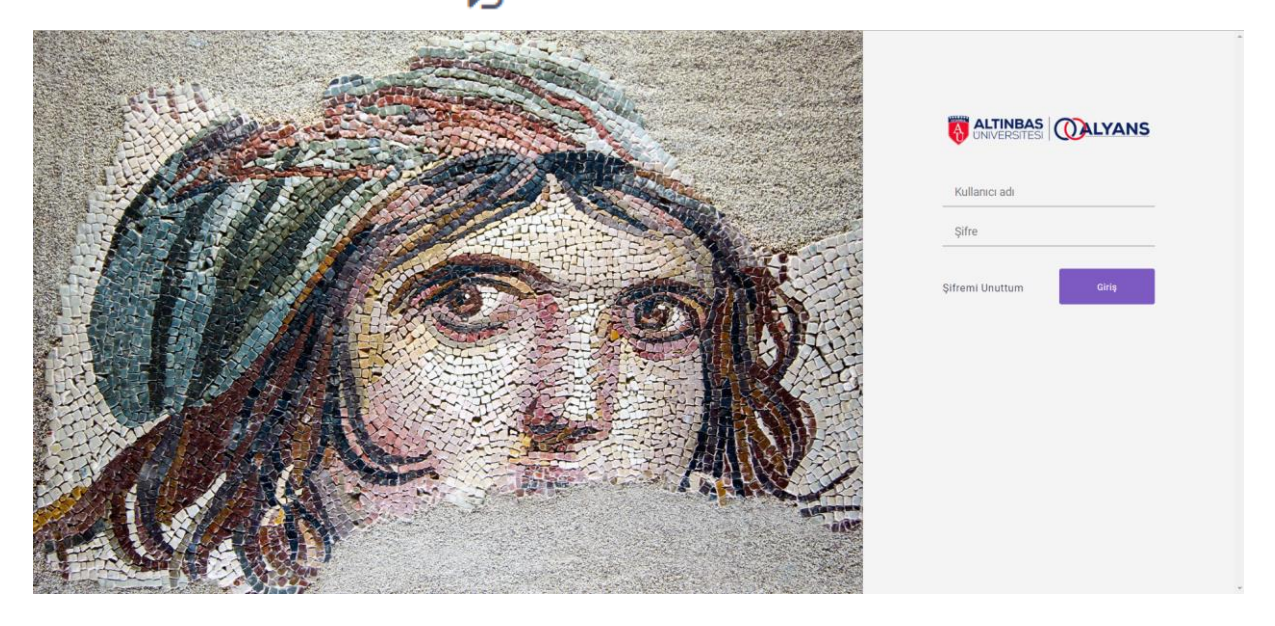

Açılan ekranda kurumsal iş bilgisayarınızı açarken kullandığınız kullanıcı adı ve şifrenizi girmeniz gerekir.

Not : Kullanıcı adları genelde ad.soyad şeklindedir. Örn: "onur.sertel". eğer kullanıcı adınızla giriş yapamazsanız kurumsal e-postanızı deneyebilirsiniz. Yine giriş yapamazsanız sistem yöneticinizle iletişime geçebilirsiniz.

Login olduktan sonra sağ üst köşede profil resminiz görünecektir. Profil resminize tıkladığınızda kullanıcı menüsü açılır. Buradan size özel menülere erişim sağlayabilirsiniz.

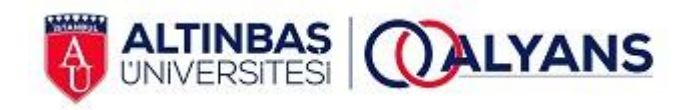

# 4. Kullanıcı Menüsü

| SABRİ MERT ÖZSAVAŞ               |
|----------------------------------|
| Organizasyonel Gelişim Yöneticis |
| İnsan Kaynakları Daire Başkanlığ |

×

 Organizasyonel Gelişim Yöneticisi İnsan Kaynakları Daire Başkanlığı

 Içerik Oluştur

 Panelim

 Profilim

 Süreçlerim

 Dokümanlarım

 Gruplar

 Bordrolarım

 Zimmetlerim

🕩 Çıkış

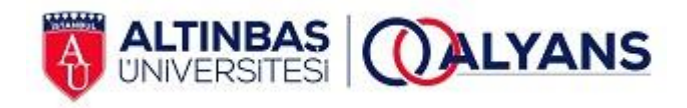

# 5. İçerik Oluştur

Kullanıcılara yetkisine göre girebileceği içerik kategorileri gelir. Örneğin tüm kullanıcılar için "Blog" kategorisi aktiftir. İçerik oluştur butonuna tıklandığında gelen ekranda gerekli alanlar doldurulur ve kaydedilir.

| Yeni İçerik  |             |                            |                                   |                    |                                  |                        |                            |                              |                                  |                     |         |         |          |       |  |   |
|--------------|-------------|----------------------------|-----------------------------------|--------------------|----------------------------------|------------------------|----------------------------|------------------------------|----------------------------------|---------------------|---------|---------|----------|-------|--|---|
| Genel        | Etiketler   | İçerikler                  | Üyeler                            | Doküma             | anlar                            |                        |                            |                              |                                  |                     |         |         |          |       |  |   |
| Aktif        |             |                            |                                   |                    |                                  |                        |                            |                              | ×                                |                     |         |         |          |       |  |   |
| İçerik Kate  | gorisi      | – Seçini                   | Z                                 |                    |                                  |                        |                            |                              |                                  |                     |         |         |          |       |  | • |
| İçerik Alt K | ategorisi   | – Seçini                   | Z                                 |                    |                                  |                        |                            |                              |                                  |                     |         |         |          |       |  | • |
| Başlık       |             |                            |                                   |                    |                                  |                        |                            |                              |                                  |                     |         |         |          |       |  |   |
| Kısa Açıkla  | ima         |                            |                                   |                    |                                  |                        |                            |                              |                                  |                     |         |         |          |       |  |   |
|              |             |                            |                                   |                    |                                  |                        |                            |                              |                                  |                     |         |         |          |       |  | h |
| Açıklama     |             | 읍 Kaynak<br>B I U<br>Biçem | abe X <sub>2</sub> X <sup>3</sup> | È 🖶   🗟<br>°   ✔ 🔗 | 🏑 🖻 💼<br>1Ξ 🗄   €<br>Yazı Türü 🔹 | CA Câ  <br>≝   "<br>Bo | 5 ♂<br>₩ ≡<br>• <u>A</u> • | an & E}<br>≡ ≡ ≡  <br>≪- X ⊒ | ॐ - ाः ⊽<br>भाष⊀® <sub>A</sub> - | ⁄ ⊚ ⊫<br>8<br>2 ⊗ % |         | ■ 🔝 ab  | ÷ 🙂 Ω    | ! 片 🗟 |  |   |
|              |             |                            |                                   |                    |                                  |                        |                            |                              |                                  |                     |         |         |          |       |  |   |
|              |             |                            |                                   |                    |                                  |                        |                            |                              |                                  |                     |         |         |          |       |  |   |
|              |             |                            |                                   |                    |                                  |                        |                            |                              |                                  |                     |         |         |          |       |  |   |
|              |             |                            |                                   |                    |                                  |                        |                            |                              |                                  |                     |         |         |          |       |  | 4 |
| YouTube V    | ideo Id     |                            |                                   |                    |                                  |                        |                            |                              |                                  |                     |         |         |          |       |  |   |
|              |             |                            |                                   |                    |                                  |                        |                            |                              |                                  |                     |         |         |          |       |  |   |
| Liste Sayfa  | ası Görseli | Dosya Seç                  | Dosya seçi                        | lmedi              |                                  |                        |                            | Detay \$                     | Sayfası Gör                      | seli                | Dosya S | eç Dosy | a seçilm | edi   |  |   |
| Son Dakika   | a Mi?       |                            |                                   |                    |                                  |                        |                            |                              |                                  |                     |         |         |          |       |  |   |
| КА           | YDET        |                            |                                   |                    |                                  |                        |                            |                              |                                  |                     |         |         |          |       |  |   |

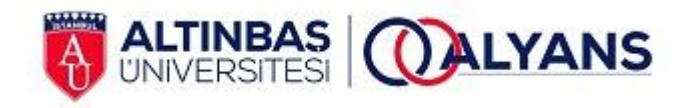

# 6. Panelim

Kullanıcı intranette yapılan son içerik güncellemelerini, onayında bekleyen süreçleri veya onaya sunduğu süreçlerin durumlarını panelinden takip edebilir.

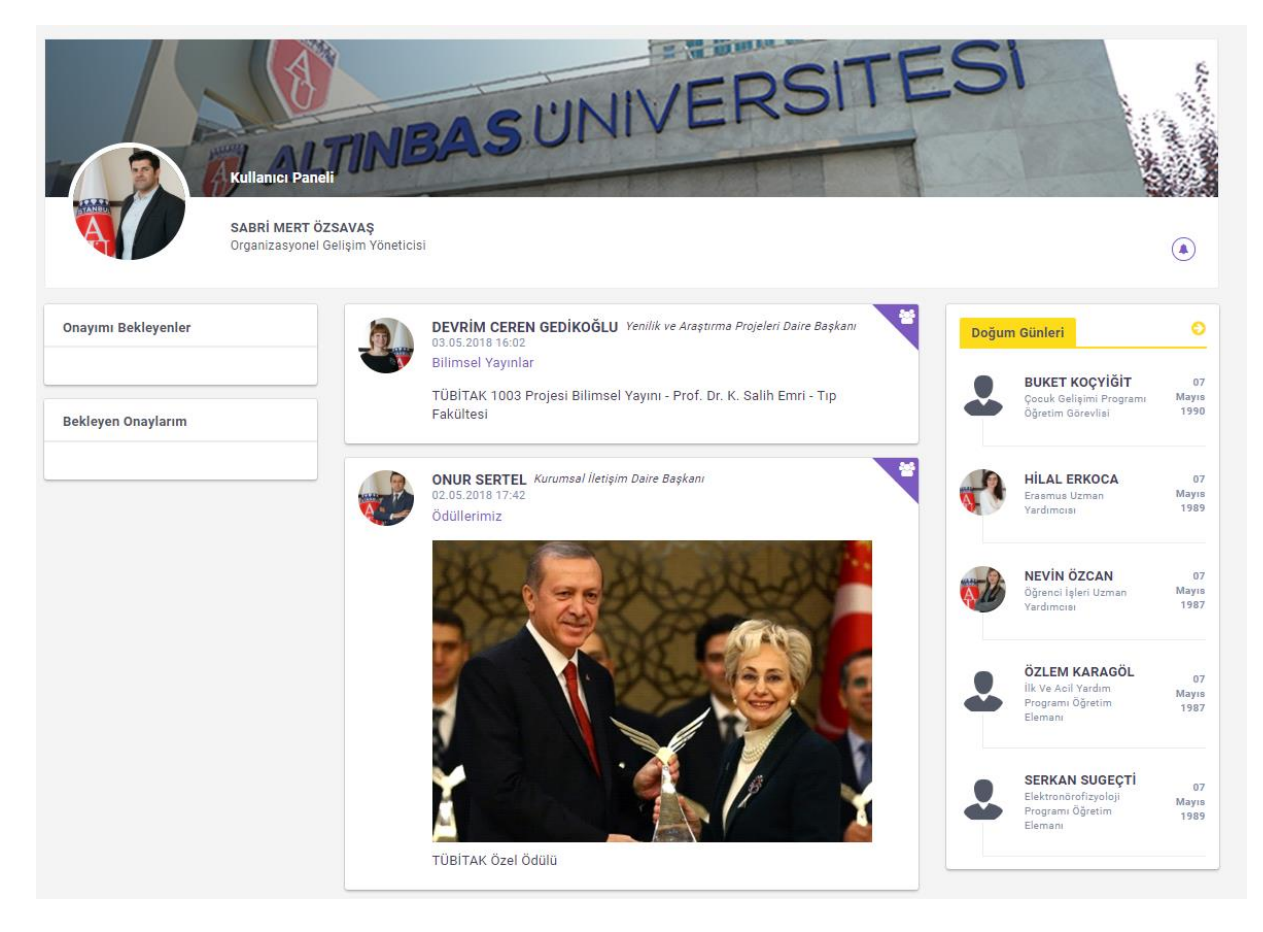

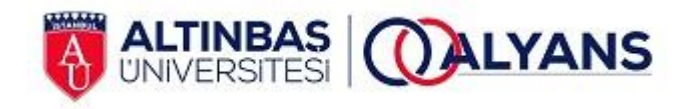

# 7. Profilim

Tüm kullanıcıların başka bir kullanıcı ile ilgili bilgilere eriştiği ekrandır. Buraya üyeler menüsünden bir kullanıcı seçilerek ulaşılabilir. "Bilgi", "Sertifikalar" ve "iş Tanımı" bölümleri CPM ERP İnsan Kaynakları modülünden otomatik çekilir. "Deneyim" ve "Kısa Özgeçmiş" bölümleri ise kullanıcı tarafından isteğe bağlı olarak doldurulur.

|                    | ALTINBASUNI                       | VERSITESI    |   |
|--------------------|-----------------------------------|--------------|---|
|                    | Organizasyonel Gelişim Yöneticisi |              |   |
| Bilgi              |                                   | Deneyim      |   |
| Ad Soyad           | SABRİ MERT ÖZSAVAŞ                |              |   |
| Pozisyon           | Organizasyonel Gelişim Yöneticisi | Sertifikalar | + |
| Departman          | İnsan Kaynakları Daire Başkanlığı |              |   |
| E-mail             | mert.ozsavas@altinbas.edu.tr      |              |   |
| Doğum Tarihi       | 21.11.1984                        |              |   |
| İşe Başlama Tarihi | 13.01.2017                        |              |   |
| Kadro              | İdəri                             |              |   |
| Kısa Özgeçmiş      |                                   |              |   |

Not : İş tanımı alanı geçici olarak kaldırılmıştır.

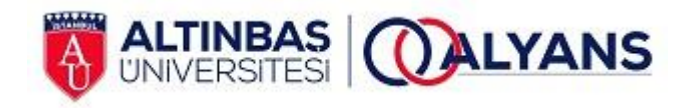

# 8. Süreçlerim

Kullanıcı, süreçlerim bölümünden onaya sunmak istediği süreci seçer ve "Yeni" butonuna basarak yeni bir süreç başlatabilir.

| SABRI MERT ÖZ<br>Organizasyonel (                                   | ZAVAŞ<br>Belişim Yöneticisi | UNIVERSITESI                      |
|---------------------------------------------------------------------|-----------------------------|-----------------------------------|
| Süreçlerim                                                          | Kartvizit Talep Formu       |                                   |
| ⊥ Kartvizit Talep Formu                                             | Adı Soyadı                  | SABRİ MERT ÖZSAVAŞ                |
| ↓ Konaklama On Rezervasyon Formu ↓ Kurumsal Iletişim İş Talep Formu | Sicil Numarası              | 03688                             |
| 🗘 Salon Mekan Ön Talep Formu                                        | Pozisyon                    | Organizasyonel Gelişim Yöneticisi |
| 众 Uçak Bilet Ön Rezervasyon Formu                                   | Tarih                       | 7.5.2018                          |
| Raporlar                                                            | Kadro                       | İdari                             |
| , ↓İzin Durum İnceleme                                              | Bölüm                       | İnsan Kaynakları Daire Başkanlığı |
| ДОпау Raporu<br>ДSürec Raporu                                       | Tc Kimlik No                | 39814570782                       |
|                                                                     | E-Posta                     | mert.ozsavas@altinbas.edu.tr      |
|                                                                     | Cep Telefonu                |                                   |
|                                                                     | Adres *                     | :: Seçiniz ::                     |
|                                                                     |                             | Onaya Sun                         |

Gerekli alanları doldurduktan sonra "Onaya Sun" butonuna bastığı zaman onay akışındaki sıradaki kullanıcıya sistem bir mail gönderir.

| Gele               | n Kutusu x                                                                                            |                                                                                   |     | Ľ |
|--------------------|----------------------------------------------------------------------------------------------------|-----------------------------------------------------------------------------------|-----|---|
| intran<br>Alıcı: t | et.mailer@altinbas.edu.tr<br>bana ⊡                                                                   | 2 May (5 gün önce) $\frac{\lambda_{-1}}{\lambda_{-1}}$                            | *   |   |
|                    |                                                                                                    | TINBAS<br>VERSITESI                                                               |     |   |
|                    |                                                                                                    |                                                                                   |     |   |
| Me<br>Of<br>me     | erhaba SABRİ MERT ÖZSAVA<br>NUR SERTEL tarafından açılar<br>ekan on rezervasyon formu or              | Ş;<br>n TLP0000281 numaralı salon<br>nayınıza yönlendirilmiştir.                  | i I |   |
| Me<br>Of<br>me     | erhaba SABRİ MERT ÖZSAVA<br>NUR SERTEL tarafından açılar<br>ekan on rezervasyon formu or<br>Onay içir | Ş;<br>ı TLP0000281 numaralı salon<br>ıayınıza yönlendirilmiştir.<br>n tiklayınız. | i   |   |

Onay verecek kullanıcı onay için tıkladığı takdirde Alyans üzerinde ilgili onay ekranına gidecektir.

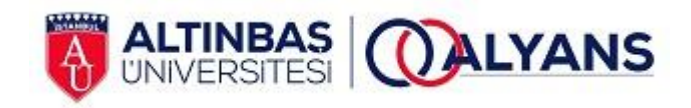

# 9. Dokümanlarım

Kullanıcılar kendilerine görme yetkisi verilen dokümanlara bu menüden ulaşabilir.

| Herşeyi ara        | Q | Doküman |                                        |                  |             |       |
|--------------------|---|---------|----------------------------------------|------------------|-------------|-------|
| Ana sayfa          |   |         |                                        |                  |             |       |
| Dosyalar           |   |         | Adı                                    | Oluşturma Tarihi | Oluşturan   | Boyut |
| En Son<br>Fotoğraf |   |         | Akreditasyon                           | 20.04.2018       | ONUR SERTEL |       |
| Paylaşılan         |   |         | Albüm                                  | 28.02.2018       | ONUR SERTEL |       |
| 會 Çöp Kutusu       |   |         | Alyans                                 | 30.04.2018       | ONUR SERTEL |       |
|                    |   |         | Bologna                                | 29.03.2018       | ONUR SERTEL |       |
|                    |   |         | Daire Başkanlıkları                    | 28.03.2018       | ONUR SERTEL |       |
|                    |   |         | Dış Mevuzat                            | 11.04.2018       | ONUR SERTEL |       |
|                    |   |         | Eğitim Dokümanları                     | 18.04.2018       | ONUR SERTEL |       |
|                    |   |         | Fakülteler                             | 28.03.2018       | ONUR SERTEL |       |
|                    |   |         | ISO 9001 Kalite Yönetim Sistem Klasörü | 27.03.2018       | ONUR SERTEL |       |
|                    |   |         | İnsan Kaynakları Dokümanları           | 20.04.2018       | ONUR SERTEL |       |
|                    |   |         | Komisyonlar                            | 28.03.2018       | ONUR SERTEL |       |
|                    |   |         |                                        |                  |             |       |

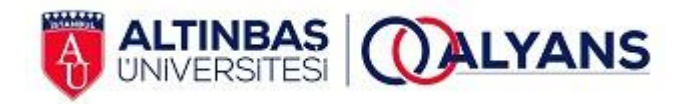

# 10. Gruplar

Test aşamasında

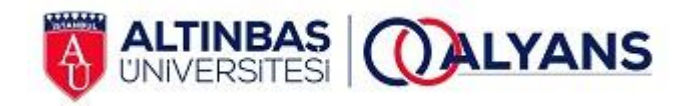

# 11. Bordrolarım

Kullanıcı bordrolarım butonuna bastığı zaman sistemde kayıtlı olan cep telefonuna bir SMS doğrulama kodu gönderecektir.

| SMS Doğrulama               |               | × |
|-----------------------------|---------------|---|
| Telefonunuza gelen onay kod | unu giriniz!  |   |
|                             | Doğrula Close |   |

Ekranda çıkan bölüme cep telefonuna gelen doğrulama kodu girildiği takdirde bordro görüntüleme ekranına yönlendirecektir. Gelen ekranda yıl, ay bilgileri girilerek istenilen bordro görüntülenir ve yazdırılabilir.

Not : Bordro verileri anlık olarak CPM ERP İnsan Kaynakları modülünden çekilir ve hiçbir şekilde Alyans veri tabanına kaydedilmez.

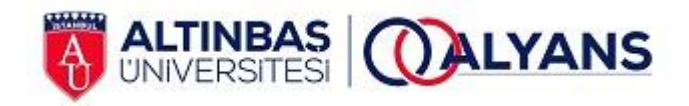

# 12. Zimmetlerim

Kullanıcı, zimmetlerim butonuna bastığı zaman CPM ERP Zimmet Yönetiminde kendisine kayıtlı olan zimmetleri görüntüler.

|                                           |          |         |                 |                            |        | Yazdır        |                                     |              |
|-------------------------------------------|----------|---------|-----------------|----------------------------|--------|---------------|-------------------------------------|--------------|
| Personel: ONUR SERTEL                     |          |         |                 |                            |        |               |                                     |              |
| Pozisyon: Kurumsal İletişim Daire Başkanı |          |         |                 |                            |        |               |                                     |              |
| Tarih:                                    | 7.5.2018 |         |                 |                            |        |               |                                     |              |
| Zimmet Tip                                | Marka    | Model   | Seri No         | Tanım                      | Miktar | Zimmet Tarihi | Açıklama                            | Son Kullanım |
| ZIM0000023                                | Motorola | MOTO G4 | 354122071312551 | Cep TELEFONU               | 1,00   | 08.02.2018    | MOTO G4 TELEFONLARIN SİSTEME GİRİŞİ | 01.01.1900   |
| ZIM000002                                 | Turkcell |         | 5075621934      | KURUMSAL CEP TELEFON HATTI | 1,00   | 06.02.2018    | KURUMSAL TELEFON HATLARININ DEVİRİ  | 01.01.1900   |
| Teslim Eden                               |          |         |                 |                            |        |               | Teslim Alan                         |              |